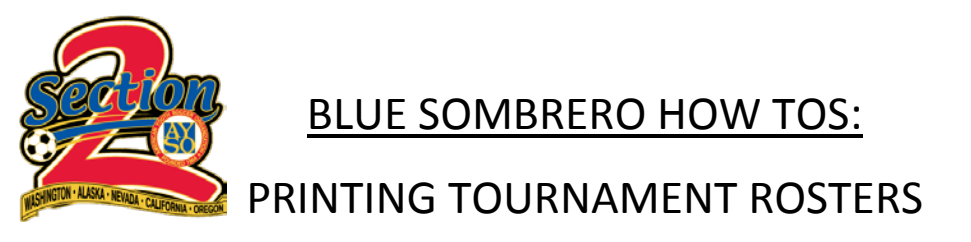

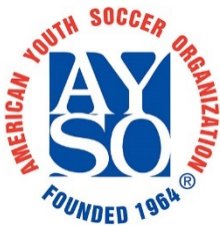

BEFORE YOU BEGIN: Many tournaments require a team roster signed by the Regional Commissioner from your region. These instructions will show you step by step how to print this roster from Blue Sombrero. THIS MUST BE DONE BY SOMEONE WITH ACCESS TO THE REPORTING FEATURE ON YOUR SITE. In most cases this will be a regional board member or administrator.

1. Log into your account and go to the "REPORTS" menu.

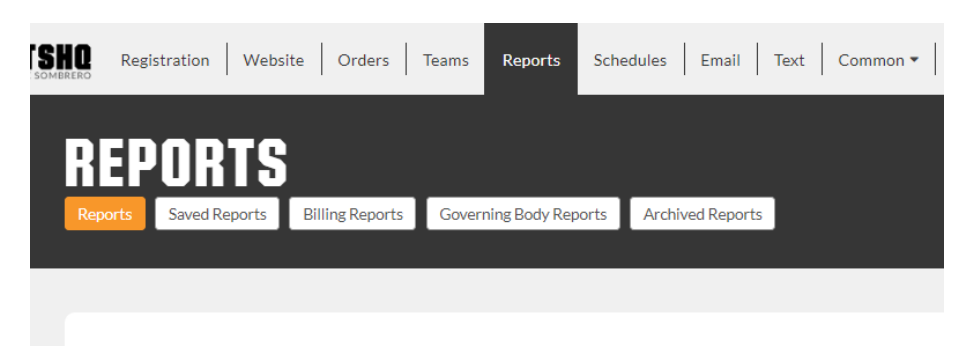

2. Once there select the desired program from the list.

| Select | t Program:<br>8 Fall Core                                                                                                    |      |      | •          |
|--------|----------------------------------------------------------------------------------------------------|------|------|------------|
| Regist | ration                                                                                                    |      |      | $\bigcirc$ |
| 1      | Enrollment Details<br>The Chuck Norris of reports! Our most common report allows you to<br>gather all the information collected during registration. You can even<br>collect the responses to your custom questions! | Edit | View | Export 💌   |
| 2      | Participant Report<br>A player report that displays registration answers and much more!                                                                                                    |      |      | View       |

3. Scroll down to "ROSTER > 11. AYSO Team Tournament Roster Report".

| 9  | Volunteer Card Report<br>This report only shows data for volunteers.                                                                                                 |      |      |                   | View     |
|----|----------------------------------------------------------------------------------------------------|------|------|-------------------|----------|
| 10 | Volunteer Certification Report<br>Would you like to make sure your volunteers are fit for the right roles?<br>Review their certifications right here in this report. | Edit | View | Sync Certificates | Export 🔻 |
| 11 | AYSO Team Tournament Roster Report<br>Use this report to print team rosters in the official AYSO Tournament<br>format.                                               |      |      | (                 | View     |

4. Select correct division and team and then click "VIEW REPORT".

| Program Name: *  | 2018 Fall Core       | * |  |
|------------------|----------------------|---|--|
| Division Name: * | 10U-CoEd (2009/2010) | • |  |
| Team name:       | 10U-NARWHALS         | * |  |

5. Choose your preferred export file type.

| TEAM TOURNAMENT R                                                                                                    | OSTER  | REPORT               |           |              |                                 |                                                                                                    |              |                                  |             |  |
|----------------------------------------------------------------------------------------------------|--------|----------------------|-----------|--------------|---------------------------------|----------------------------------------------------------------------------------------------------|--------------|----------------------------------|-------------|--|
| Ex                                                                                                    | port   |                      | of 1 📏 📏  | 😘 🙉          | 8                               |                                                                                                    |              |                                  |             |  |
| and the second second s |        | S/A/R 2/2-C/32       | Tean      | n Tourna     | ment Roster<br>Region 328       | r Repo                                                                                                    | rt           | M`                               | Y2018       |  |
| Team F                                                                                                    | Roster | 10U-CoEd (2009/2010) |           |              | Program                         | 2018 Fall Core                                                                                                    |              | No. o                            | f Players 9 |  |
| Team I                                                                                                    | Name   | 10U-NARWHALS         | 1         | Team Color   | Sponsor                         |                                                                                                    |              |                                  |             |  |
|                                                                                                    |        | Name                 | AYSO ID   | Cell Phone   | E-mail                          |                                                                                                    | Certificatio | on/Training                      |             |  |
| Head<br>Coaci                                                                                                    | h Gi   | ollinger, Peter      | 79010159  | 650-665-0699 | webadmin@riverdelta<br>ayso.org | Ita U-12 Coach, Z-Online AYSOs Safe Haven, U-6 Coach,<br>8 Coach, Z-Online CDC Concussion Awareness<br>Training, Z-Online AYSOs Safe Haven, Cert Date:<br>08/25/18 |              | U-6 Coach, U-<br>ness<br>: Date: |             |  |
| lar.                                                                                                    |        | 0.10                 | Name (Add |              | Deres Free                      | -11                                                                                                    |              |                                  |             |  |

6. Open and print the downloaded file and have your RC review and sign. You're all set!

The signature below verifies that all of the above named players and coaches are eligible to participate in this event per the stated policies.

 Rgnl Commissioner
 Cell Phone
 209-224-1615

|                            | (Print Name) |    | (Signature)     | centratione | 203-1 | 224-1015 |  |
|----------------------------|--------------|----|-----------------|-------------|-------|----------|--|
| Printed on 11/11/2018 10:3 | 37 AM        | Ву | Peter,Gollinger |             | Page  | 1 of 1   |  |